#### SETTING UP YOUR HOME PC FOR TELEWORK

#### GET READY TO WORK REMOTELY

Access UTokyo Portal

Access work email account

Use Zoom provided through UTokyo

# ACCESS UTOKYO PORTAL

 ✓ Set up UTokyo VPN account while on-campus
✓ Go to <a href="https://utacm.adm.u-tokyo.ac.jp/webmtn/LoginServlet">https://utacm.adm.u-tokyo.ac.jp/webmtn/LoginServlet</a> and then select "UTokyo Account 利用者メニュー"

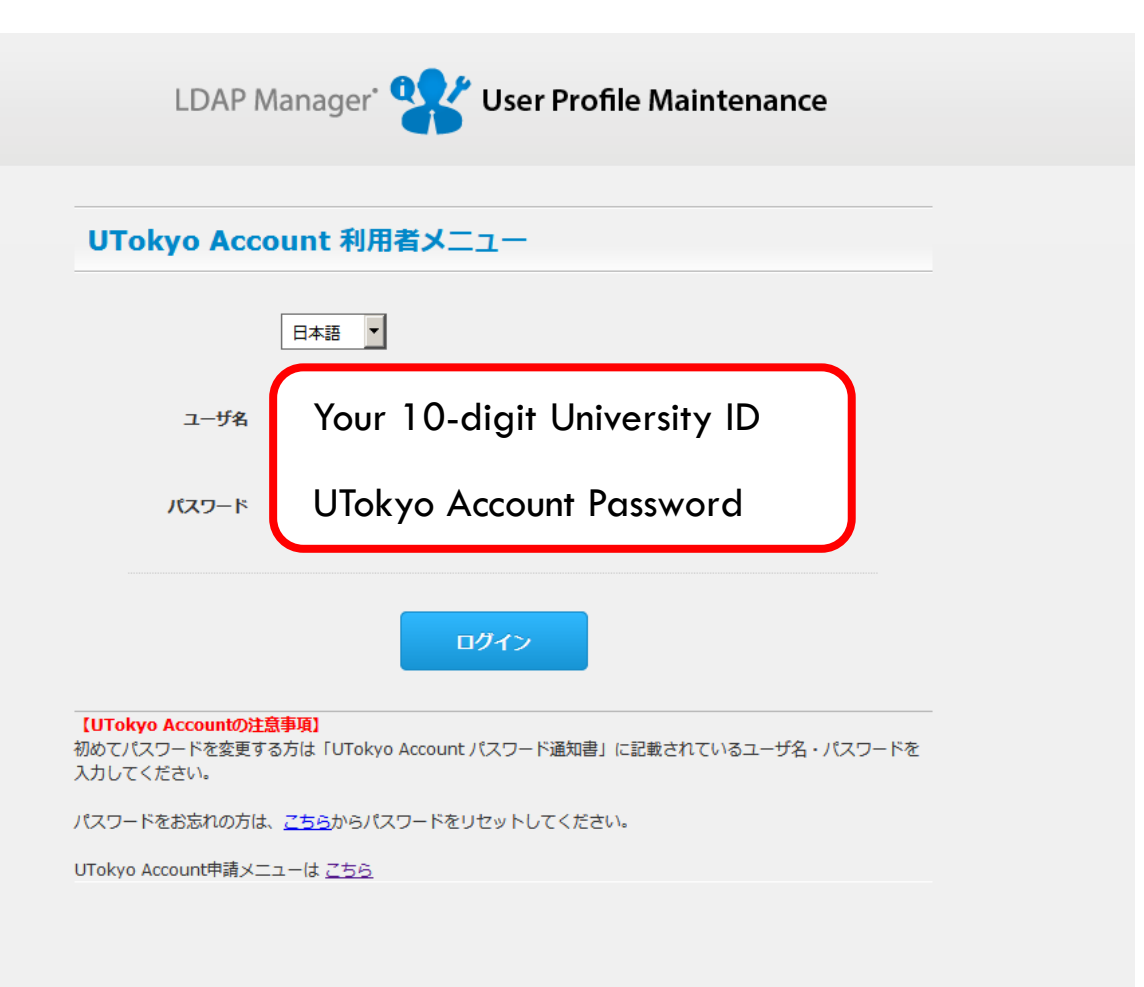

# ACCESS UTOKYO PORTAL

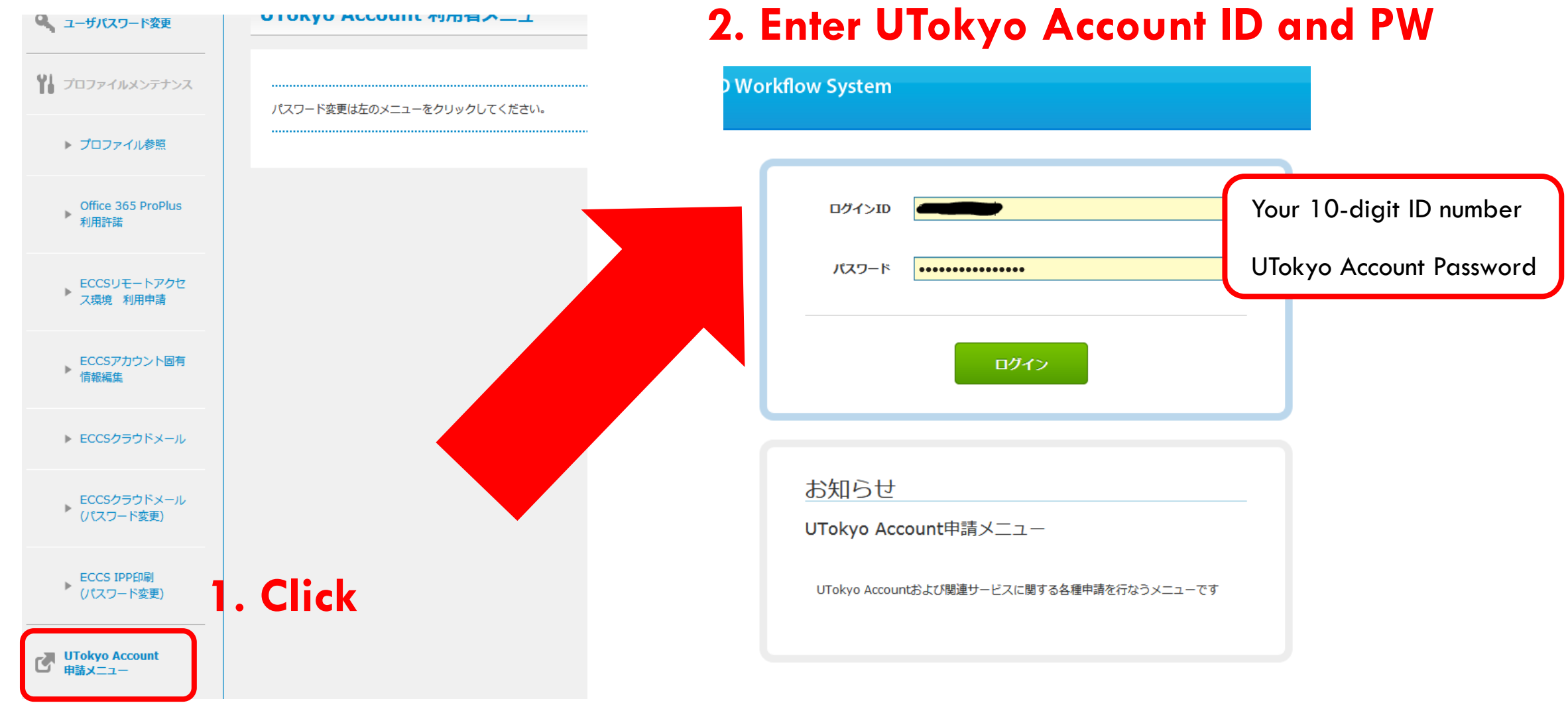

# ACCESS UTOKYO PORTAL

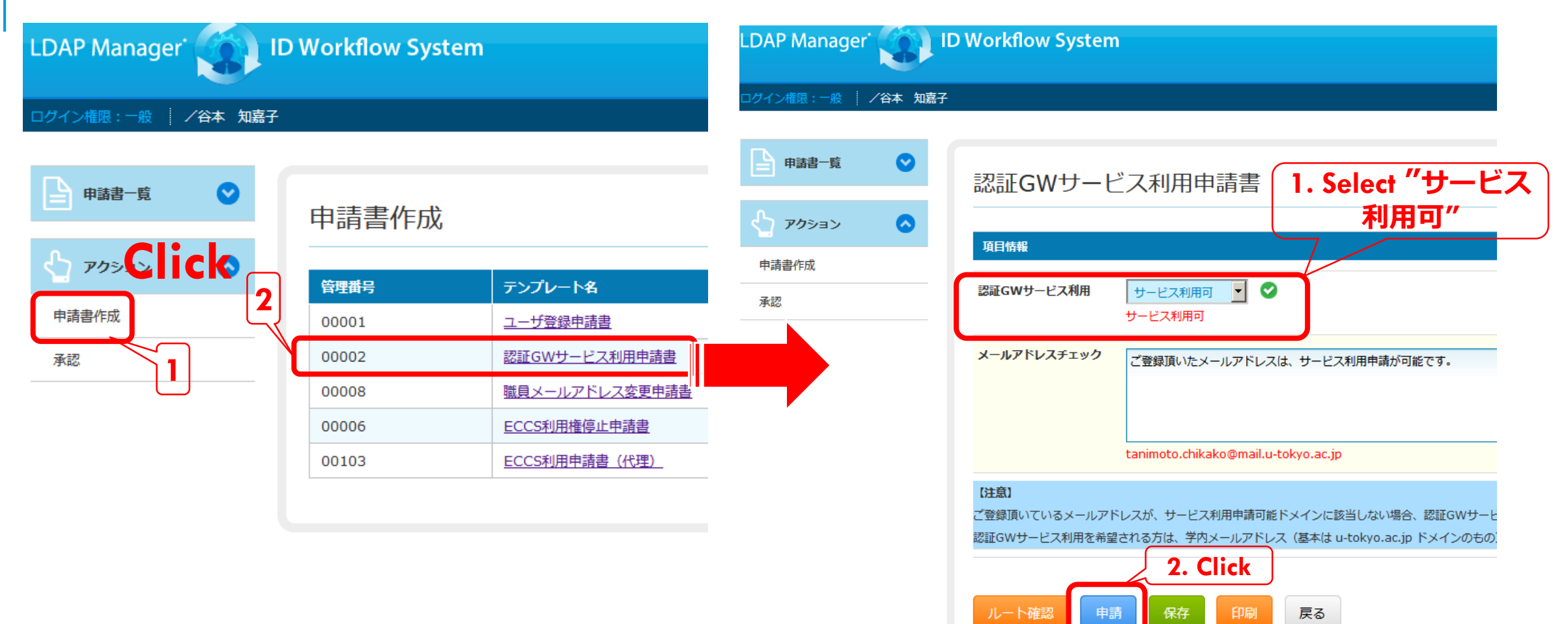

直ぐに決裁済となると思います

## ACCESS UTOKYO PORTAL WHILE OFF CAMPUS

✓ Go to <u>https://www.u-</u> tokyo.ac.jp/adm/dics/ja/gateway.html

to access UTokyo portal while off campus . Then "認証GWサービス" will appear.

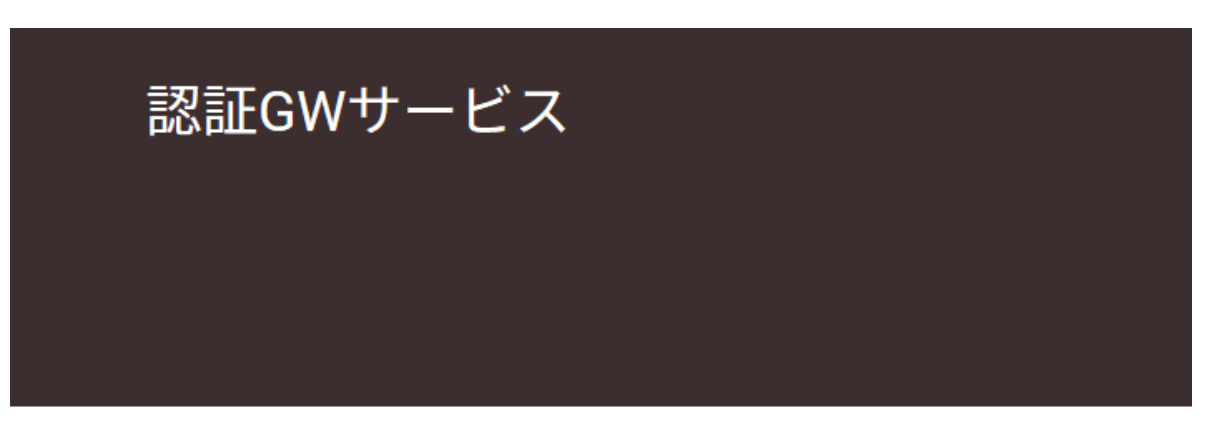

#### 認証GWサービス / Authentication Gateway Service

ログイン

認証GWサービスとは、教職員の方が学外から学内限定ウェブサイトである東大ポータル、出張旅 のサービスです。

《必ずお読みください》

#### ACCESS UTOKYO EMAIL ACCOUNT

Open your browser and go to <u>https://www.office.com/</u>

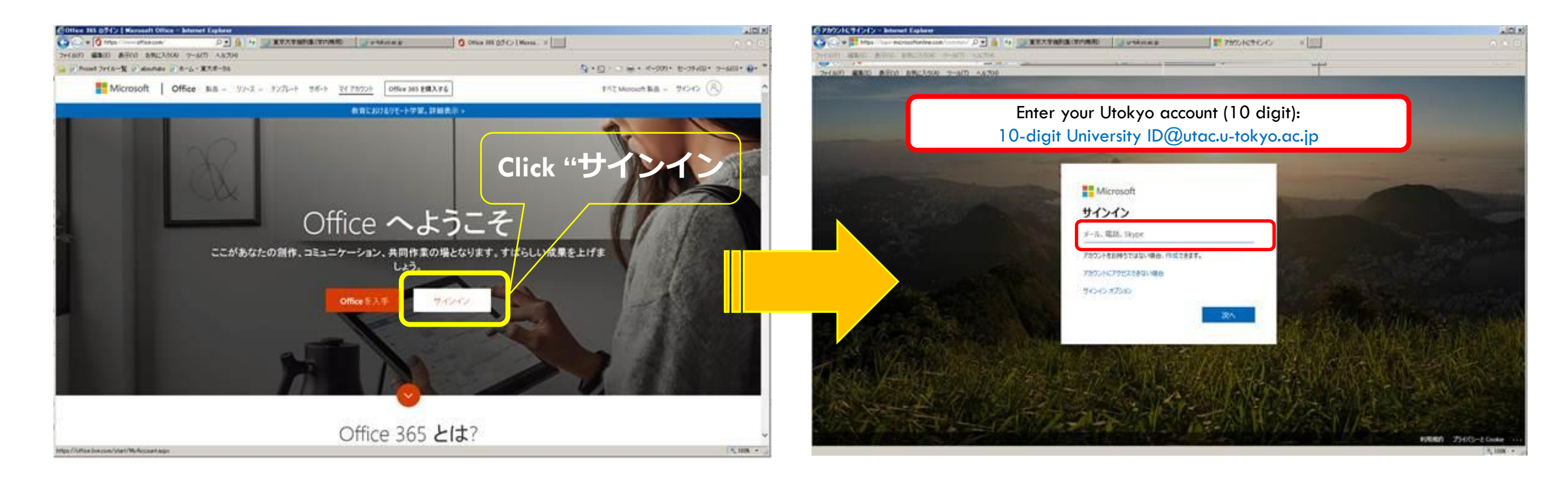

#### ACCESS UTOKYO EMAIL ACCOUNT

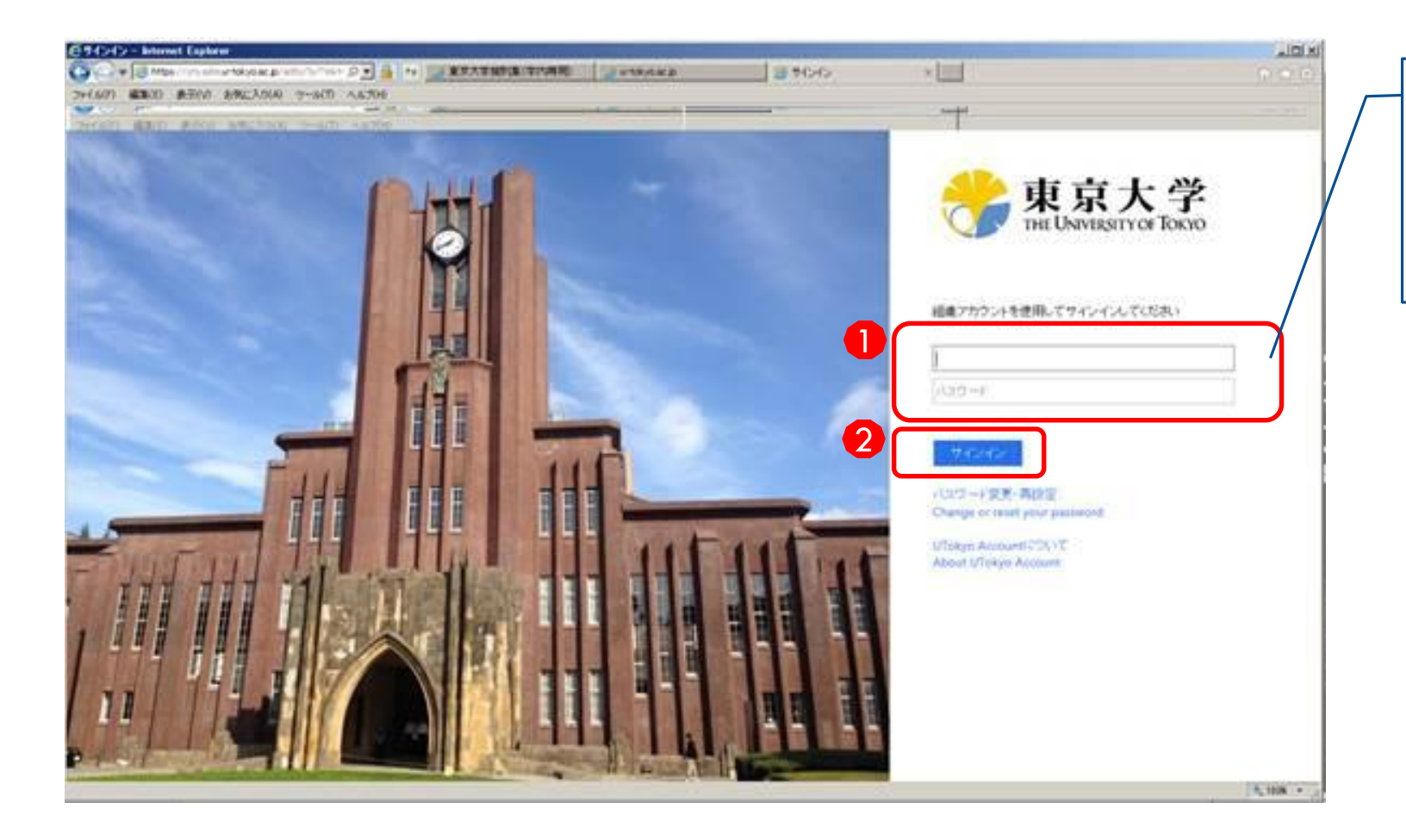

Please enter your login name and your UTokyo Password. <u>10-digit ID@utac.u-tokyo.ac.jp</u> UTokyo Password

# SET UP YOUR ZOOM ACCOUNT PROVIDED THROUGH UTOKYO

- Activate your ECCS email
- Log into ECCS email
- Sign up Zoom

#### ACTIVATE YOUR ECCS EMAIL (1)

Go to <u>https://utacm.adm.u-tokyo.ac.jp/webmtn/LoginServlet</u> and then log in with your UTokyo ID (10 digit) and Utokyo password. The "Utokyo Account 利用者メニュー"will appear as below.

| 🔍 ユーザパスワード変更                 | UTokyo Account 利用者メニュー     |
|------------------------------|----------------------------|
| <b>***</b> プロファイルメンテナンス      |                            |
| ▶ プロファイル参照                   | パスワード変更は左のメニューをクリックしてください。 |
| ● Office 365 ProPlus<br>利用許諾 |                            |
| ECCSリモートアウセス環<br>後 利用申請      | Click "ECCCクラウドメール"        |
| ECCSアカウント固有価<br>穀糧集          |                            |
| ► ECC55 5つドメール               |                            |
| ECCSからウドメール(パ<br>スワード変更)     | (G Suite for Education)    |
| ECCS IPP印刷<br>(パスワード変更)      |                            |
| UTokyo Account<br>申請オニュー     |                            |

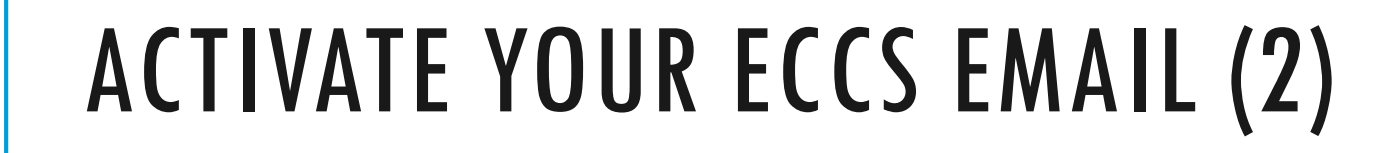

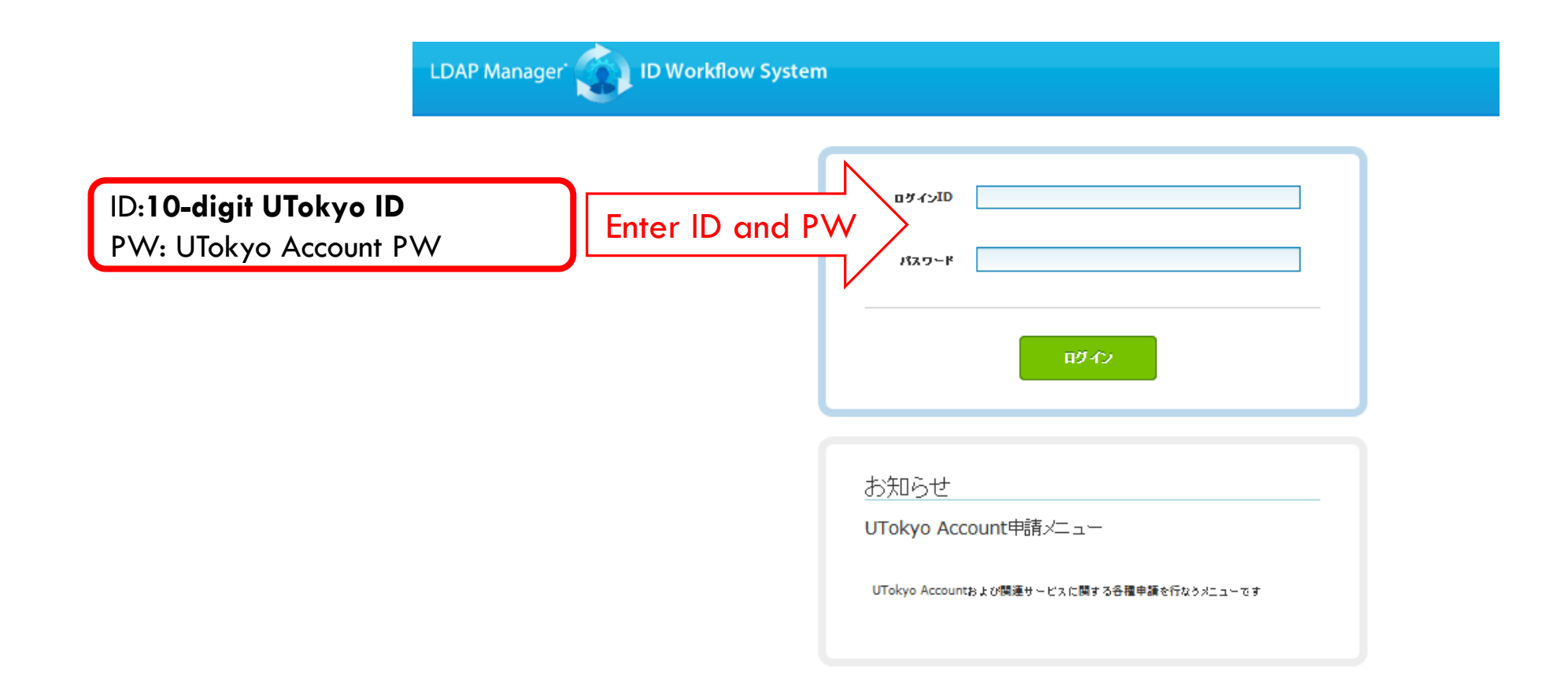

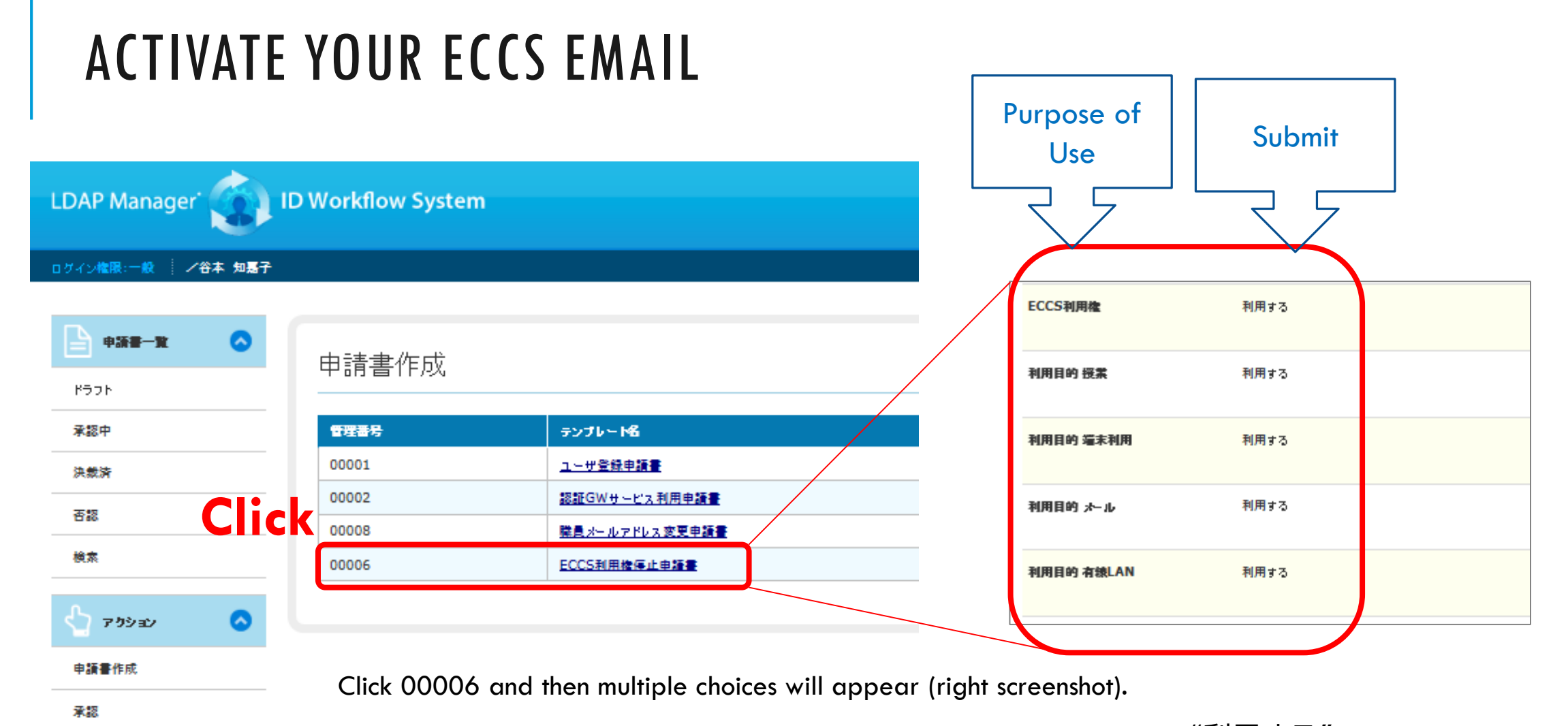

Choose the purpose of use you want from the approved options and click "利用する"to submit. Check "決裁済トレイ" to confirm whether the submission completed.

#### ACTIVATE YOUR ECCS EMAIL (3): SET UP YOUR ZOOM ACCOUNT AND PASSWORD

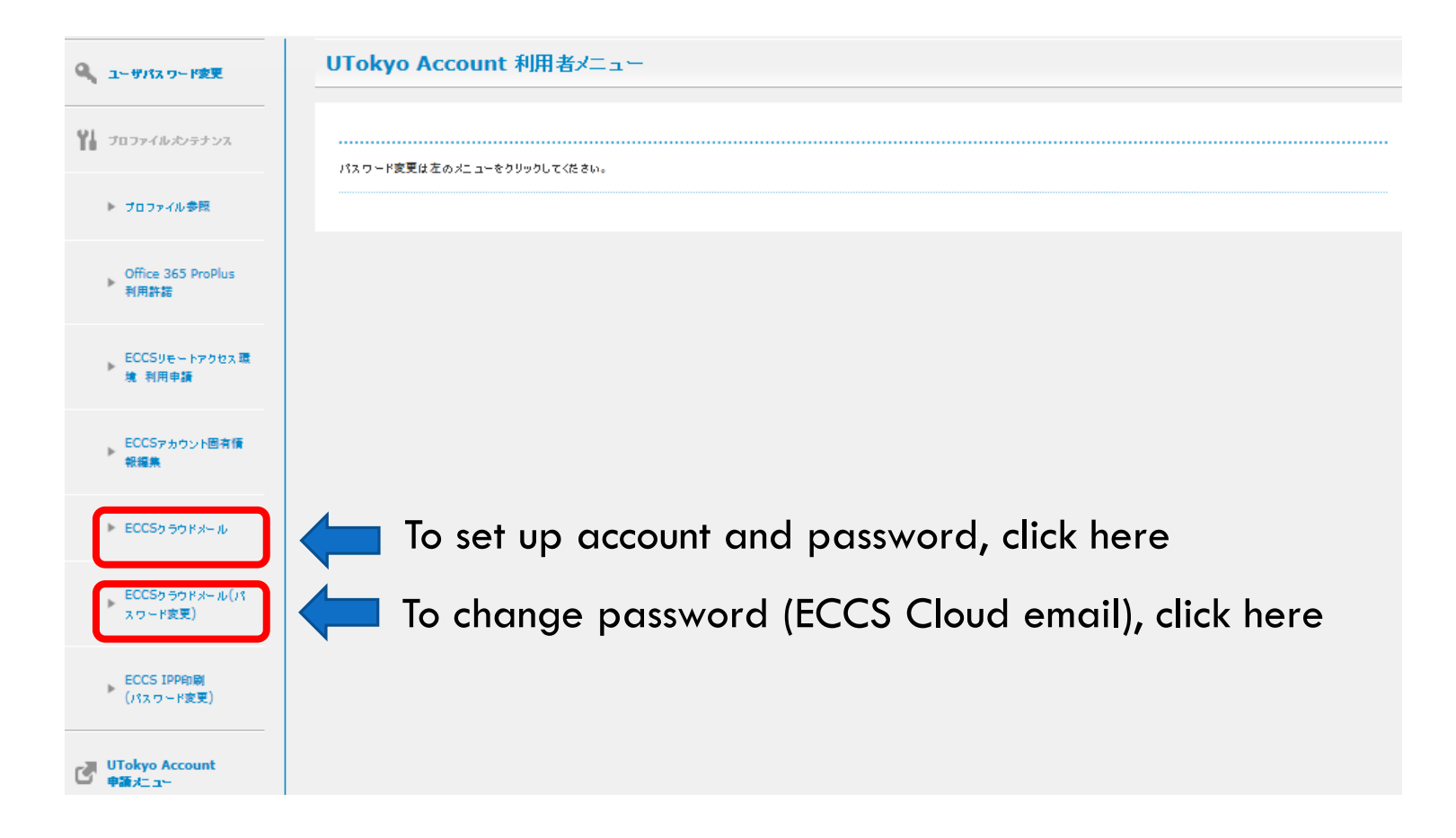

# LOG IN (1)

Japanese version: https://www.ecc.u-tokyo.ac.jp/announcement/2016/04/01\_2159.html English version : https://www.ecc.u-tokyo.ac.jp/en/

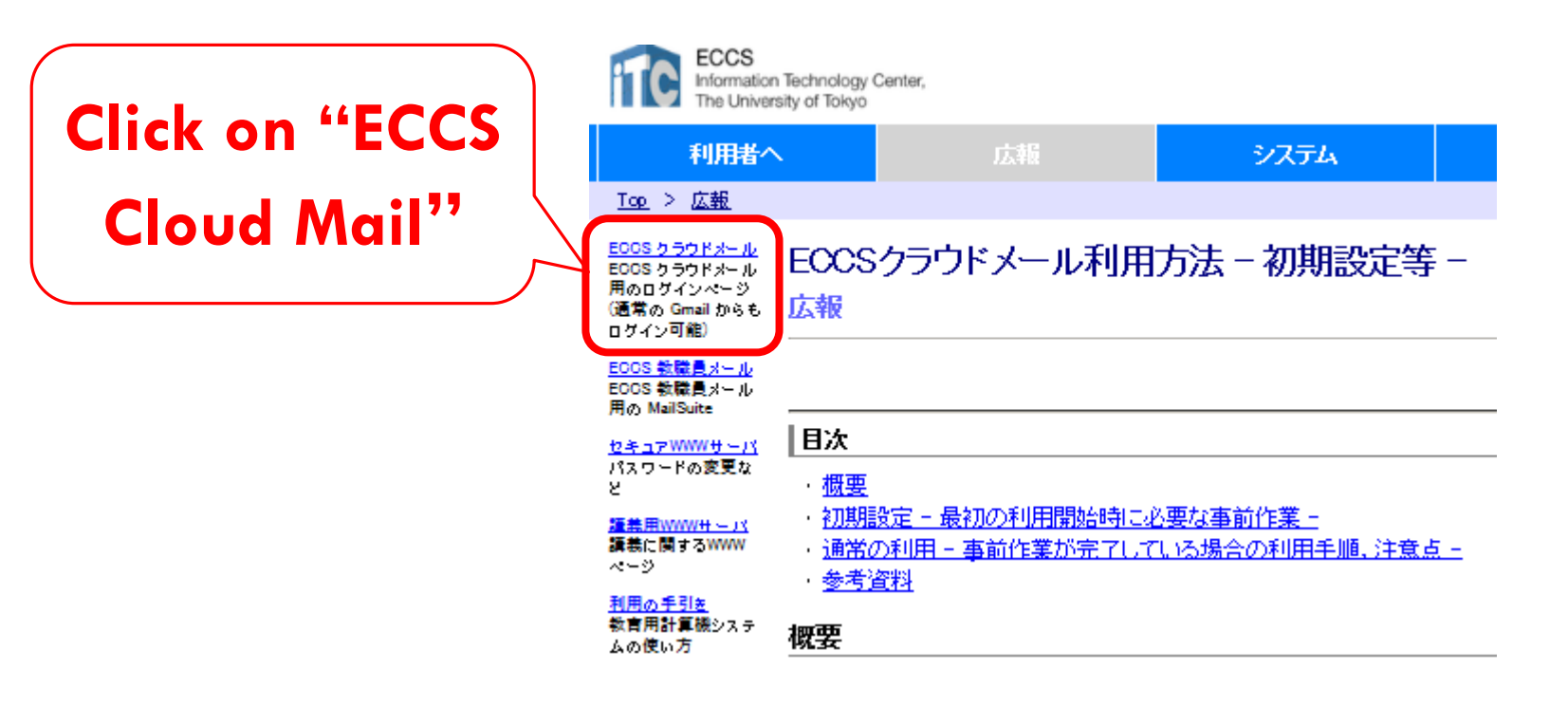

# $\mathsf{LOG}\;\mathsf{IN}\longrightarrow\mathsf{SIGN}\;\mathsf{UP}$

Use username of @g.ecc.u-tokyo.ac.jp to log in and then go to <a href="https://utelecon.github.io/zoom/create\_account">https://utelecon.github.io/zoom/create\_account</a> to create Zoom account.

To sign into Zoom on smartphone or tablet, please use <u>10-digitID@g.ecc.u-tokyo.ac.jp</u> and password set up at "ACTIVATE YOUR ECCS EMAIL (3)".